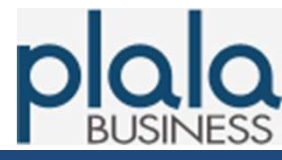

## 第3.0版

## 株式会社NTTドコモ

ビジネスぷららサポートセンター houjin@plala.or.jp

〒170-6024 東京都豊島区東池袋3-1-1 サンシャイン60 24F TEL:009192-123(固定電話・携帯電話 ※通話料無料) 0120-971-993(ひかり電話 ※通話料無料) 03-5954-7257(PHS・公衆電話等 ※通話料金お客さま負担) FAX:03-5954-5357 受付時間:10時~18時 月曜~金曜(祝日・年末年始を除く)

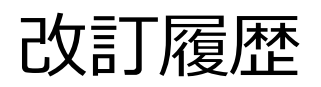

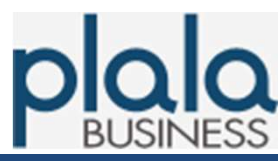

| 版数    | 制定年月日    | 内容                                     |
|-------|----------|----------------------------------------|
| 第1.0版 | 2009年04月 | 第1.0版を初版として発行。                         |
| 第2.0版 | 2018年08月 | 必要項目等追加し、第1.0版より全面改訂。                  |
| 第3.0版 | 2022年07月 | 社名を株式会社NTTドコモへ変更<br>ビジネスぷららサポートセンターへ変更 |

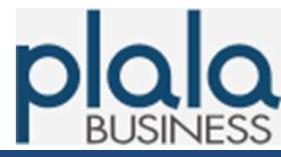

#### 1. サービス仕様

| 1-1. | 規制ポリシー ・・ | • • • • • • • • • • • • • • • • • • • • | 4 |
|------|-----------|-----------------------------------------|---|
| 1-2. | 規制ポリシー詳細  | •••••••••••••••••                       | 4 |

#### 2. 設定手順

| 2-1. 初回設定 ************************************ | 7 |
|------------------------------------------------|---|
|------------------------------------------------|---|

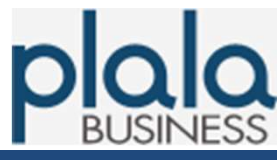

#### 1-1. 規制ポリシー

1. サービス仕様

お申込み時に下記4パターンの中からご選択いただいたプランの内容で、インターネット接続時に アクセス規制いたします。

ご契約後、プラン変更をご希望いただく場合は、解約・新規申込となりますことをご了承ください。

| プラン種別 | 規制概要                                          |
|-------|-----------------------------------------------|
| プラン1  | 違法性が高く、全てのプランにおいて共通的に規制適用が妥当と考えら<br>れるカテゴリを規制 |
| プラン2  | プラン1に加え、業務上の必要性が薄いと考えられるカテゴリを規制               |
| プラン3  | プラン1に加え、未成年者に不適切と考えられるカテゴリを規制                 |
| プラン4  | URLデータベースの全てのカテゴリを規制対象とし、セキュリティを強化            |

#### 1-2. 規制ポリシー詳細 1/3

| カテゴリ名  | サブカテゴリ名     | プラン1 | プラン2 | プラン3 | プラン4 |
|--------|-------------|------|------|------|------|
| 不法     | 違法と思われる行為   | 規制   | 規制   | 規制   | 規制   |
|        | 違法と思われる薬物   | 規制   | 規制   | 規制   | 規制   |
|        | 不適切な薬物利用    | 規制   | 規制   | 規制   | 規制   |
| 主張     | テロリズム・過激派   | 規制   | 規制   | 規制   | 規制   |
|        | 武器·兵器       | 規制   | 規制   | 規制   | 規制   |
|        | 告発·中傷       | 規制   | 規制   | 規制   | 規制   |
|        | 自殺·家出       | 規制   | 規制   | 規制   | 規制   |
|        | 主張一般        | 閲覧可  | 閲覧可  | 閲覧可  | 規制   |
| アダルト   | 性行為         | 閲覧可  | 規制   | 規制   | 規制   |
|        | ヌード画像       | 閲覧可  | 規制   | 規制   | 規制   |
|        | 性風俗         | 閲覧可  | 規制   | 規制   | 規制   |
|        | アダルト検索・リンク集 | 閲覧可  | 規制   | 規制   | 規制   |
| セキュリティ | ハッキング       | 規制   | 規制   | 規制   | 規制   |
|        | 不正コード配布     | 規制   | 規制   | 規制   | 規制   |
|        | 公開プロキシ      | 規制   | 規制   | 規制   | 規制   |
|        | 検索キャッシュ     | 閲覧可  | 規制   | 閲覧可  | 規制   |
|        | 翻訳サイト       | 閲覧可  | 閲覧可  | 閲覧可  | 規制   |
| 出会い    | 出会い・異性紹介    | 閲覧可  | 規制   | 規制   | 規制   |
|        | 結婚紹介        | 閲覧可  | 規制   | 規制   | 規制   |

### 1-2. 規制ポリシー詳細 2/3

| カテゴリ名     | サブカテゴリ名       | プラン1 | プラン2 | プラン3 | プラン4 |
|-----------|---------------|------|------|------|------|
| 金融        | 金融レート・投資アドバイス | 閲覧可  | 閲覧可  | 規制   | 規制   |
|           | 投資商品の購入       | 閲覧可  | 閲覧可  | 規制   | 規制   |
|           | 保険商品の申込み      | 閲覧可  | 閲覧可  | 規制   | 規制   |
|           | 金融商品・サービス     | 閲覧可  | 閲覧可  | 規制   | 規制   |
| ギャンブル     | ギャンブル一般       | 閲覧可  | 規制   | 規制   | 規制   |
|           | 宝くじ・スポーツくじ    | 閲覧可  | 規制   | 規制   | 規制   |
| ゲーム       | オンラインゲーム      | 閲覧可  | 規制   | 閲覧可  | 規制   |
|           | ゲーム一般         | 閲覧可  | 規制   | 閲覧可  | 規制   |
| ショッピング    | オークション        | 閲覧可  | 規制   | 規制   | 規制   |
|           | 通信販売一般        | 閲覧可  | 閲覧可  | 規制   | 規制   |
|           | 不動産販売·賃貸      | 閲覧可  | 閲覧可  | 規制   | 規制   |
|           | IT関連ショッピング    | 閲覧可  | 閲覧可  | 規制   | 規制   |
| コミュニケーション | ウェブチャット       | 閲覧可  | 閲覧可  | 閲覧可  | 規制   |
| ウェブメール    | メッセンジャー       | 閲覧可  | 閲覧可  | 閲覧可  | 規制   |
|           | ウェブメール        | 閲覧可  | 閲覧可  | 閲覧可  | 規制   |
| コミュニケーション | メールマガジン・ML    | 閲覧可  | 閲覧可  | 閲覧可  | 規制   |
|           | 揭示板           | 閲覧可  | 閲覧可  | 閲覧可  | 規制   |
|           | IT揭示板         | 閲覧可  | 閲覧可  | 閲覧可  | 規制   |
|           | SNS・ブログ       | 閲覧可  | 閲覧可  | 閲覧可  | 規制   |
| ダウンロード    | ダウンロード        | 閲覧可  | 閲覧可  | 閲覧可  | 規制   |
|           | プログラムダウンロード   | 閲覧可  | 閲覧可  | 閲覧可  | 規制   |
|           | ストレージ/サービス    | 閲覧可  | 閲覧可  | 閲覧可  | 規制   |
|           | 動画配信          | 閲覧可  | 閲覧可  | 閲覧可  | 規制   |
| 職探し       | 転職・就職         | 閲覧可  | 閲覧可  | 閲覧可  | 規制   |
|           | キャリアアップ       | 閲覧可  | 閲覧可  | 閲覧可  | 規制   |
|           | サイドビジネス       | 閲覧可  | 閲覧可  | 閲覧可  | 規制   |
| グロテスク     | グロテスク         | 規制   | 規制   | 規制   | 規制   |
| 話題        | イベント          | 閲覧可  | 閲覧可  | 閲覧可  | 規制   |
|           | 話題            | 閲覧可  | 閲覧可  | 閲覧可  | 規制   |
| 成人嗜好      | 成人娯楽          | 閲覧可  | 規制   | 規制   | 規制   |
|           | 喫煙            | 閲覧可  | 閲覧可  | 規制   | 規制   |
|           | 飲酒            | 閲覧可  | 閲覧可  | 規制   | 規制   |
|           | アルコール製品       | 閲覧可  | 閲覧可  | 規制   | 規制   |
|           | 水着・下着・フェチ画像   | 閲覧可  | 規制   | 規制   | 規制   |
|           | 文章による性的表現     | 閲覧可  | 規制   | 規制   | 規制   |
|           | ערגב          | 閲覧可  | 規制   | 規制   | 規制   |
| オカルト      | オカルト          | 閲覧可  | 規制   | 規制   | 規制   |
| ライフスタイル   | 同性愛           | 閲覧可  | 規制   | 規制   | 規制   |

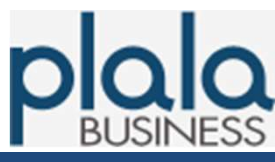

### 1-2. 規制ポリシー詳細 3/3

| カテゴリ名   | サブカテゴリ名     | プラン1 | プラン2 | プラン3 | プラン4 |
|---------|-------------|------|------|------|------|
| スポーツ    | プロスポーツ      | 閲覧可  | 閲覧可  | 閲覧可  | 規制   |
|         | スポーツ一般      | 閲覧可  | 閲覧可  | 閲覧可  | 規制   |
|         | レジャー        | 閲覧可  | 閲覧可  | 閲覧可  | 規制   |
| 旅行      | 観光情報·旅行商品   | 閲覧可  | 閲覧可  | 閲覧可  | 規制   |
|         | 公的機関による観光情報 | 閲覧可  | 閲覧可  | 閲覧可  | 規制   |
|         | 公共交通        | 閲覧可  | 閲覧可  | 閲覧可  | 規制   |
|         | 宿泊施設        | 閲覧可  | 閲覧可  | 閲覧可  | 規制   |
| 趣味      | 音楽          | 閲覧可  | 閲覧可  | 閲覧可  | 規制   |
|         | 占い          | 閲覧可  | 閲覧可  | 閲覧可  | 規制   |
|         | タレント・芸能人    | 閲覧可  | 閲覧可  | 閲覧可  | 規制   |
|         | 食事・グルメ      | 閲覧可  | 閲覧可  | 閲覧可  | 規制   |
|         | 娯楽一般        | 閲覧可  | 閲覧可  | 閲覧可  | 規制   |
| 宗教      | 伝統的な宗教      | 閲覧可  | 閲覧可  | 閲覧可  | 規制   |
|         | 宗教一般        | 閲覧可  | 閲覧可  | 閲覧可  | 規制   |
| 政治活動·政党 | 政治活動・政党     | 閲覧可  | 閲覧可  | 閲覧可  | 規制   |
| 広告      | 広告・バナー      | 閲覧可  | 閲覧可  | 閲覧可  | 規制   |
|         | 懸賞          | 閲覧可  | 閲覧可  | 閲覧可  | 規制   |
| ニュース    | ニュース一般      | 閲覧可  | 閲覧可  | 閲覧可  | 規制   |
| 未承諾広告   | 迷惑メールリンク    | 規制   | 規制   | 規制   | 規制   |

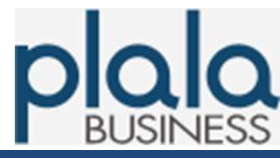

WEBゲートウェイサービス 設定マニュアル

#### 2-1. 初回設定

(1) Internet explorer [設定] より、インターネットオプション画面を開く。

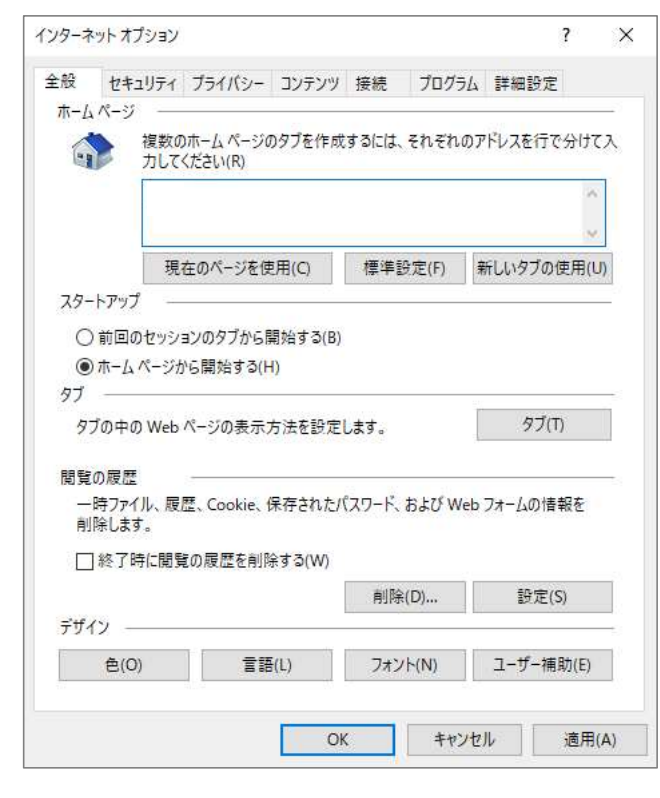

### (2) [接続] タグ – [LANの設定(L)] ボタン 押下。

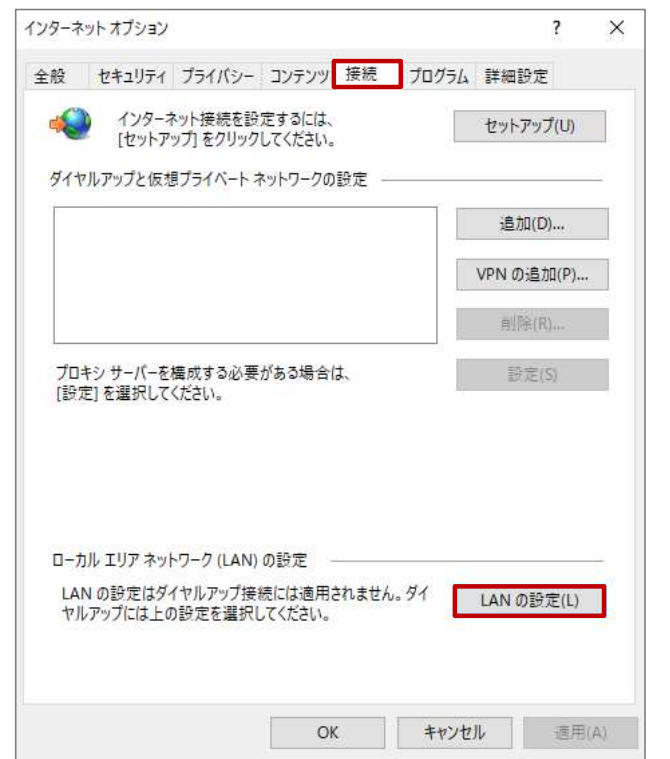

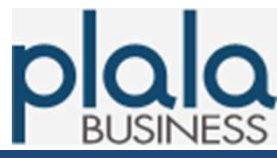

#### WEBゲートウェイサービス 設定マニュアル

#### 2-1. 初回設定

(3) ローカルエリアネットワーク(LAN)の設定画面が開く。

下記を設定し、[OK] ボタン 押下。

- "自動生成スクリプトを使用する(S)" にチェック
- "アドレス(R)"欄に、ご契約時にNTTドコモより郵送で案内している「ぷらら法人会員 ご登録内容」に記載の情報を入力

| 日動構成               | レチ動に              | トス設定実行         | たト曲き     | 하는 사람   | はいます 千動にトス            |       |
|--------------------|-------------------|----------------|----------|---------|-----------------------|-------|
| 設定を確実に使            | 用するため             | には、自動構         | 成を無効     | にしてください | )。<br>0763° + BUILO 0 |       |
| 日設定を自動的            | りに検出す             | ತ(A)           |          |         |                       |       |
| ✓自動構成スク            | フリプトを使            | 用する(S)         |          |         | _                     |       |
| アドレス(R):           |                   |                |          |         |                       |       |
| プロキシ サーバー          |                   |                |          |         |                       |       |
| LAN にプロキ<br>続には適用さ | シ サーバー<br>れません)() | を使用する (ご<br>K) | れらの設     | 定はダイヤリ  | レアップまたは VPN 招         | APL - |
| アドレス(E):           |                   | 1              | (- h(T): | 80      | 詳細設定(C)               |       |
| ローカル               | アドレスには            | プロキシ サー/       | (-を使用    | iしない(B) |                       |       |

#### (4) インターネットオプション画面に戻る。

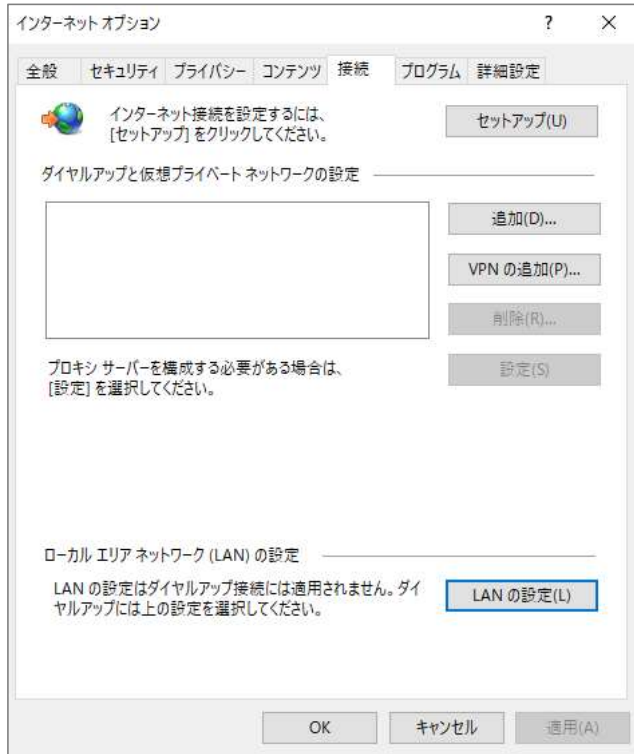

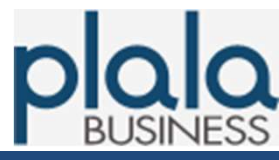

WEBゲートウェイサービス 設定マニュアル

#### 2-1. 初回設定

 (5) [セキュリティ] タグ – [ローカルイントラネット] を選択し、 [サイト(S)] ボタン 押下。

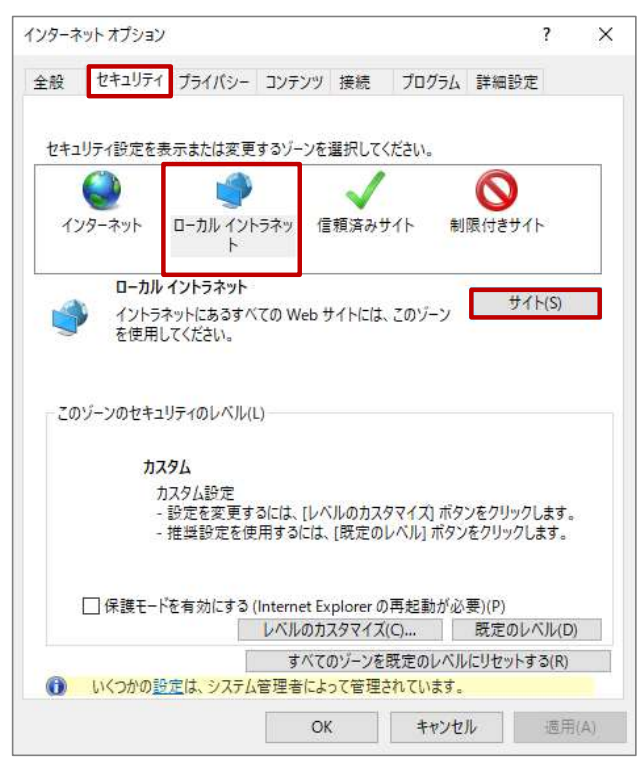

(6) ローカル イントラネット画面が開く。

"プロキシサーバーを使用しないサイトをすべて含める(P)" にチェックが入っている 場合は外し、 [OK] ボタン 押下。

| ローカル・ | イントラネット               |                               |               | $\times$  |
|-------|-----------------------|-------------------------------|---------------|-----------|
| ۲     | 以下の設定を使って<br>義してください。 | 、ロー <mark>カル イントラネット ゾ</mark> | ーンに含まれる We    | b サイトを定   |
|       | ☑ イントラネットのネ           | ットワークを自動的に検出                  | .する(D)        |           |
|       | □ ほかのゾーン(3<br>る(Z)    | 指定されていないローカル                  | › (イントラネット) の | サイトをすべて含め |
|       | □ ブロキシ サー/            | (-を使用しないサイトをす                 | 「べて含める(P)     |           |
|       | 」すべてのネット              | ・ワーク パス (UNC) を含め             | )ຈີ(N)        |           |
| 121-3 | ネット設定の詳細              | 詳細設定(A)                       | OK            | キャンセル     |

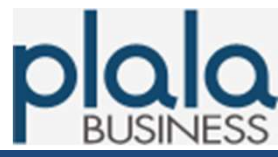

WEBゲートウェイサービス 設定マニュアル

#### 2-1. 初回設定

(7) インターネットオプション画面に戻り、 [OK] ボタン 押下。

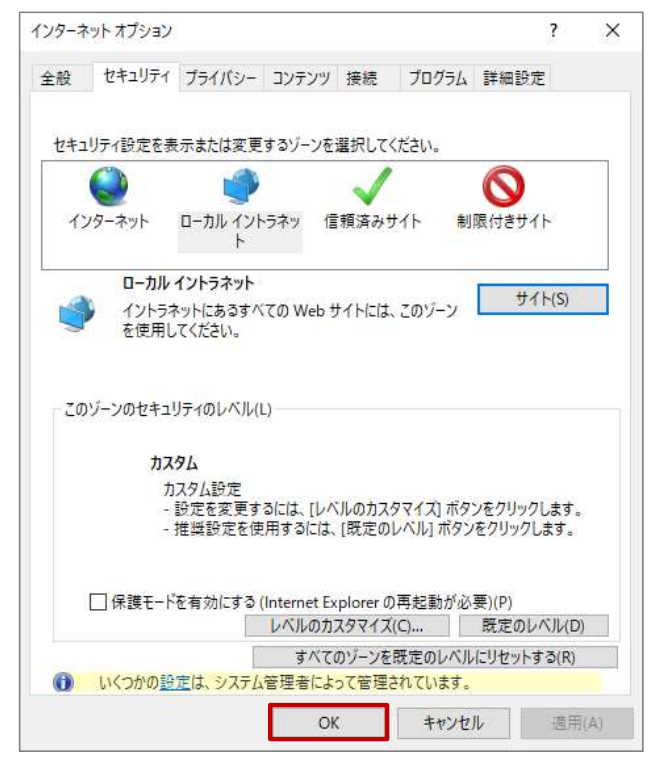

(8) 設定完了後、初回の Internet explorer 起動時に、下記のポップアップ 画面が開く。

下記を設定し、[OK] ボタン 押下。

- "ユーザ名" "パスワード" 欄に、ご契約時にNTTドコモより郵送で案内している 「ぷらら法人会員ご登録内容」に記載の情報を入力

| ユーザー名と | パスワードを入力してください         |                       | × |
|--------|------------------------|-----------------------|---|
| 0      | プロキシ secgw.plala.or.jp | がユーザー名とパスワードを要求しています。 |   |
| ユーザー名: |                        |                       |   |
| パスワード: |                        |                       |   |
|        | ОК                     | キャンセル                 |   |